# MANUAL DE EMISIÓN Y PUBLICACIÓN DTE WinDTE

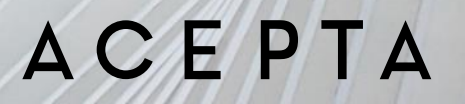

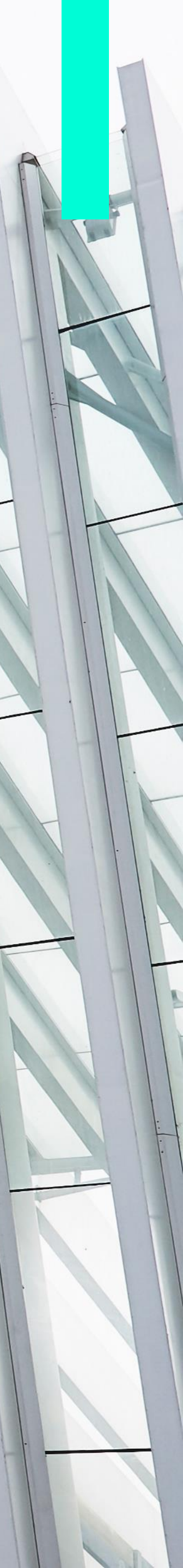

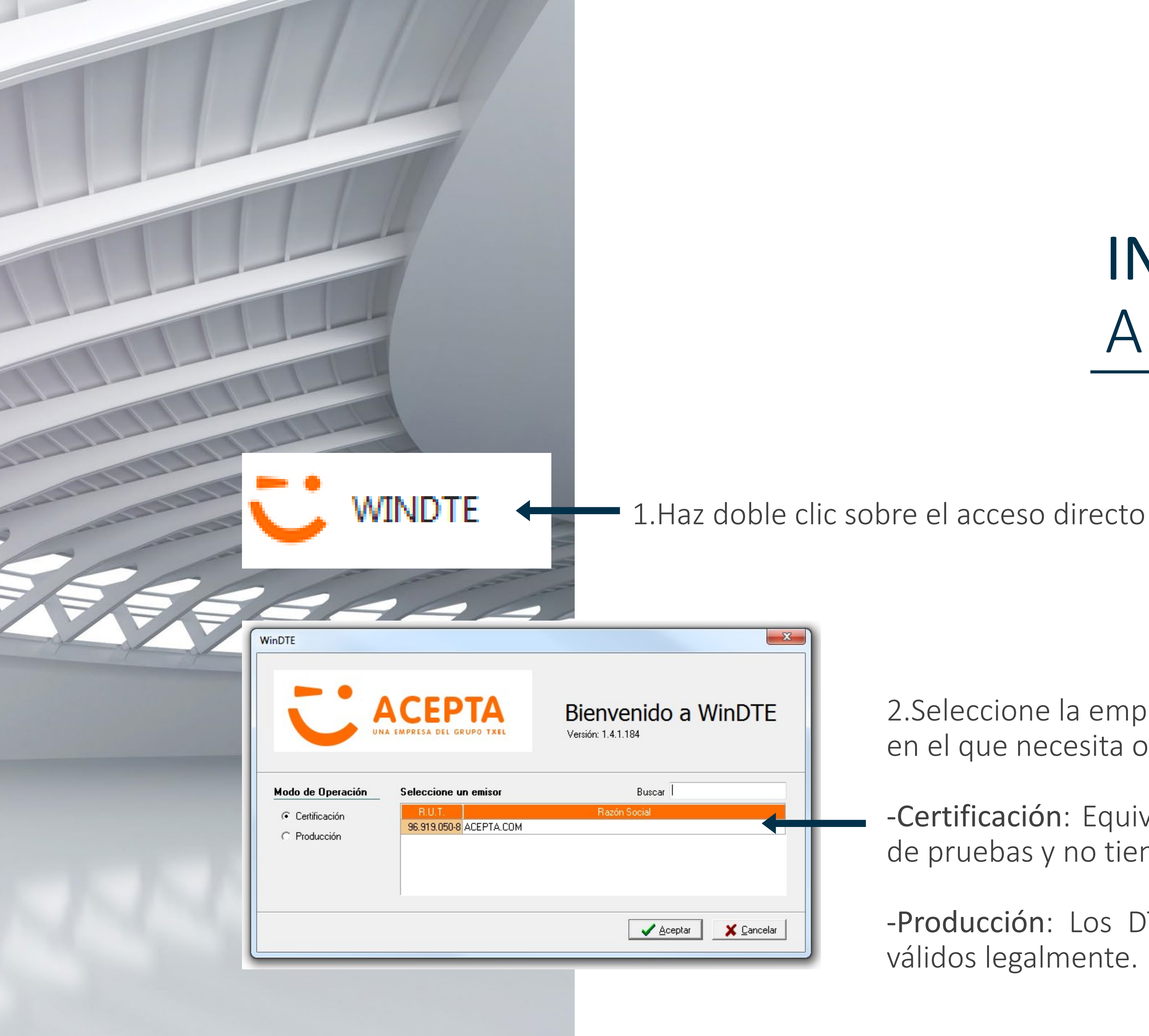

ΑСЕΡΤΑ

#### INGRESAR A WinDTE

2.Seleccione la empresa y el ambiente (Modo de operación) en el que necesita operar y haga clic en Aceptar.

-Certificación: Equivale a los DTE's generados en ambiente de pruebas y no tiene validez legal

-Producción: Los DTE's generados en este ambiente son válidos legalmente.

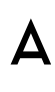

### **SELECCIONAR TIPO** DE DTE A EMITIR

3. Seleccione el Menú Archivo y haga clic en Nuevo DTE

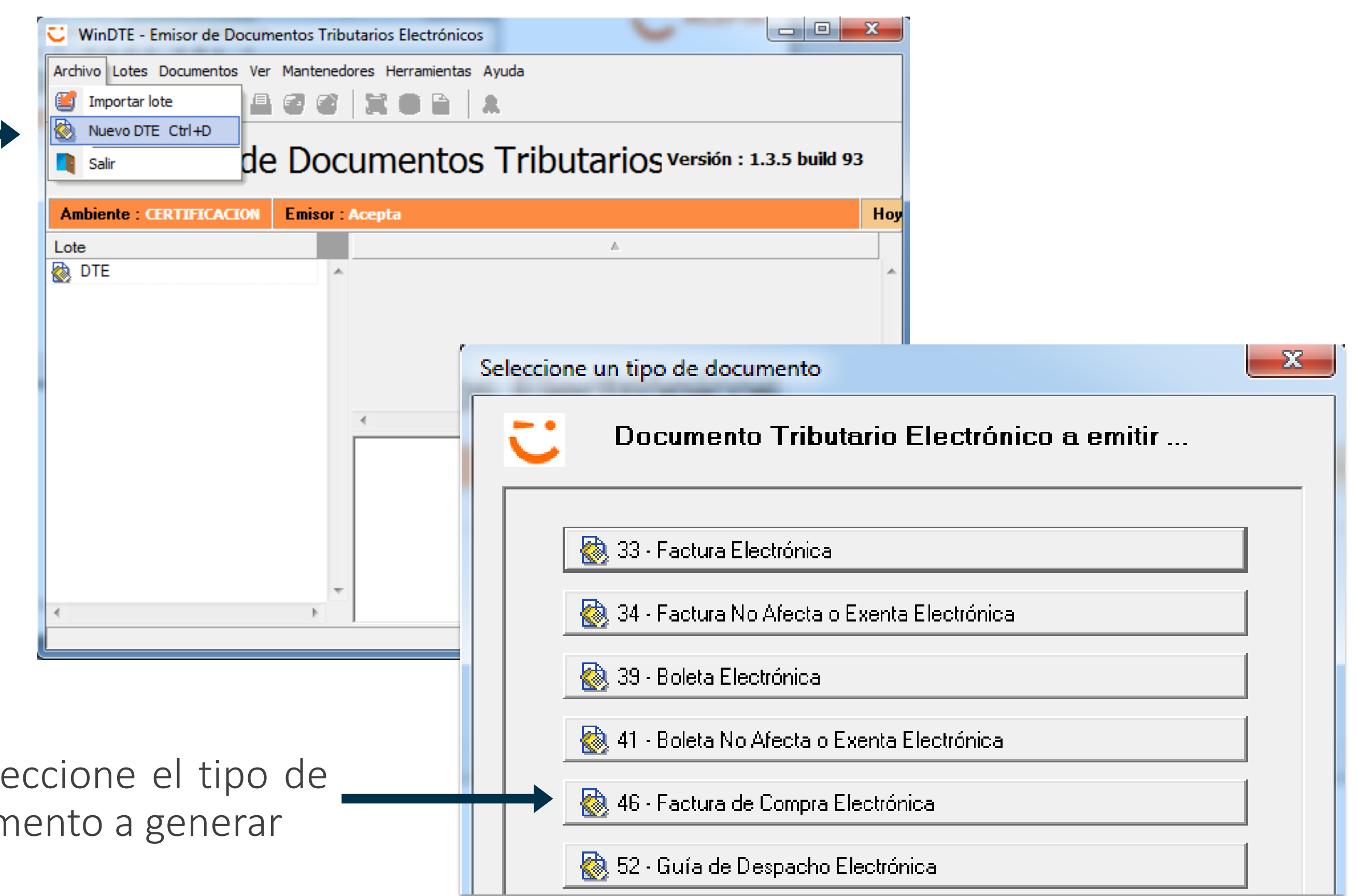

4. Seleccione el tipo de documento a generar

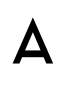

#### LLENAR DATOS DEL CLIENTE

VinDTE - [Nuevo Documento Tributario Electrónico]

Razón Socia

Direcció

Comuna

Telélono

Contacto E-Mail

Items de Detalle

🛞 Nuevo 📋 Elminar 🗆

🖳 Viota previa 🛛 🔒 Eimar 📃 💐 Salir

N<sup>®</sup> Código

33 - Factura Electrónica

Ciuda

Indicador de Servicio

2. También puede buscar un cliente con la lupa. Podrá buscar y seleccionar un cliente de la lista que se presenta en la ventana flotante. x Antecedentes del Cliente Folio Nº: 2233909 \*Campos obligatorios) 🔍 🦷 Forma de Pago R.U.T. Fecha Emitión 13-01-2016 Fecha Vencimiento 12-02-2016 Adjunto 1 Razón Social Adjunto 2 Adjunto 3 Giro Transportista 📓 Doc. Referencia Dirección D.A. Cantidad U.M. Impuestos % Desc... Descuento Precio Total Comuna (Sin datos a desplega Teléfono Sub-Total Neto Código Tasa % Descuento 0.00 -Contacto % Recargo 0.00 + Total Neto E-Mail I.V.A. 19,00% Monto Total

> 1.Complete los datos del cliente. Si el cliente se encuentra previamente registrado en el mantenedor de clientes, solo ingrese el RUT

| (* Campo | s o <mark>bligato</mark> ri | os) 🔍 |  |
|----------|-----------------------------|-------|--|
|          |                             |       |  |
|          |                             |       |  |
|          |                             |       |  |
| * Ciudad |                             |       |  |
|          |                             |       |  |
|          |                             |       |  |
|          |                             |       |  |

| isqueda por acerr | amiento :                              |
|-------------------|----------------------------------------|
|                   |                                        |
| R.U. I.           | Hazon Social                           |
| 7.605.325-1       | NUMBRE CUMPLETU U RAZUN SUCIAL CLIENTE |
| 1-9               | RAZON SOCIAL                           |
| 18.122.413-4      | cliente 2 nuevo                        |
| 23.689.769-9      | cliente 3                              |
| 9.201.065-1       | cliente 4                              |
| 10.544.353-6      | cliente 5                              |
|                   |                                        |

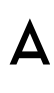

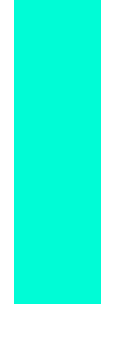

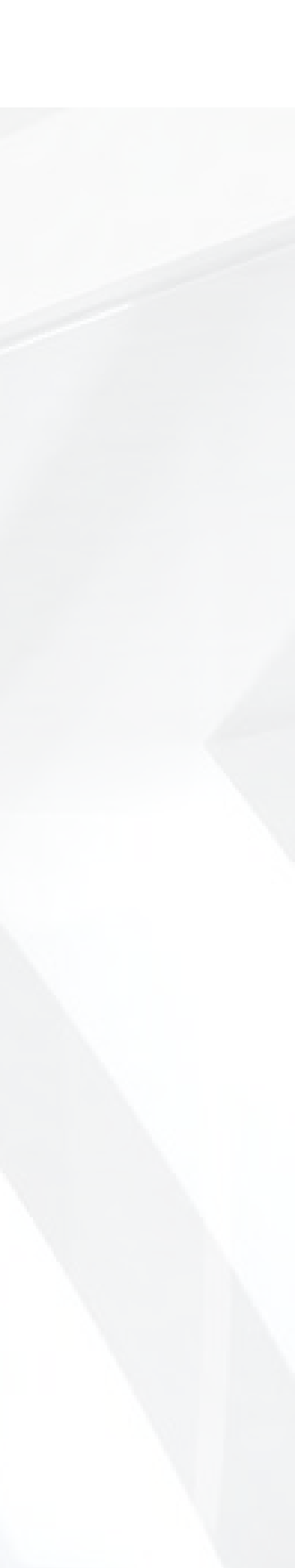

|       |                                                                   | T                                      |                                                                                                    |                              |            |
|-------|-------------------------------------------------------------------|----------------------------------------|----------------------------------------------------------------------------------------------------|------------------------------|------------|
| WinDT | E - [Nuevo Documento Tributario Electrónico] 33 - Factura Electró | ónica                                  | Folio I                                                                                                    | Nº: 2233909                  |            |
|       | R.U.T. 7605325-1 *                                                | (" Campos obligatorios) 🗨 🗐 🕖 .        | Documento<br>Forma de Pago<br>Fecha Emisión                                                                     | 1: Contado •<br>13-01-2016 • |            |
|       | Giro<br>Dirección                                                 |                                        | Fecha Vencimiento<br>Adjunto 1                                                                                  | 12-02-2016                   |            |
|       | Teléfono -                                                        | Ciudad .                               | Adjunto 2<br>Adjunto 3                                                                                          |                              |            |
|       | E-Mail                                                            | a de Canúcia                           | Transportista                                                                                                   | Doc. Referencia              |            |
|       | tems de Detalle Proceso<br>Nº Código Descripción                  | D.A. Cantidad U.M. Precio Imp          | uestos % Desc De                                                                                                | Documento                    |            |
|       |                                                                   | <sin a="" datos="" desplegar=""></sin> |                                                                                                    | Forma de Pago                | 1: Contado |
|       | Nuevo                                                             | Otros Impuestos                        | Totales<br>Sub-Total Neto                                                                                       | Fecha Emisión                | 13-01-2016 |
|       |                                                                   | P                                      | % Descuento<br>% Recargo                                                                                        | Fecha Vencimiento            | 12-02-2016 |
|       |                                                                   |                                        | I.V.A. 19,00%<br>Monto Total                                                                                    | Adjunto 1                    |            |
|       | Vista previa 🤱 Eirmar 📃 Salir                                     |                                        |                                                                                                    | Adjunto 2                    |            |
|       |                                                                   | *18.87                                 |                                                                                                    | Adjunto 3                    |            |
|       | TIPOTA.                                                           |                                        | the second second second second second second second second second second second second second second second se |                              |            |
|       |                                                                   |                                        |                                                                                                    |                              |            |

#### LLENAR DATOS DEL DTE A EMITIR

1. Seleccione la forma de pago (Contado, Crédito, Sin Costo). 2. Fecha de emisión del documento y fecha de vencimiento.

3. Puede ingresar la información adicional en las etiquetas.

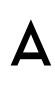

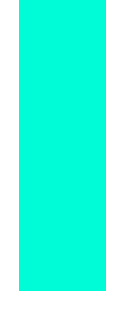

| WinDTE - [Nuevo Documento Tributario Electrónico]                                                                                                    | ×.                                                                                                    |                                 |
|----------------------------------------------------------------------------------------------------|----------------------------------------------------------------------------------------------------|---------------------------------|
| C 33 - Factura Electrónica                                                                                                    | Folio Nº: 2233909                                                                                                    |                                 |
| Antecedentes del Cliente         R.U.T.       1-9 *       (* Campos ablgatorios)       (*)         Razón Social       RAZON SOCIAL       *         Giro       GIRO       *         Dirección       DIRECCION       *         Comuna       COMUNA       * Ciudad         Teléfono       123456788 | Documento       Forma de Pago     1: Contado       Fecha Emisión     13:01-2016       Fecha Vencimiento     12:02:2016       Adjunto 1     Adjunto 2       Adjunto 3     Adjunto 3 |                                 |
| Contacto CONTACTO<br>E-Mail email@cliente.cl                                                                                                    | 🛼 Iransportista 🛛 📓 Doc. Referencia                                                                                                    |                                 |
| Items de Detalle         Indicador de Servicio           Nº         Código         Descripción         D.A. Cantidad         U.M.         Precio         Impu                                                                                                    | Desde     Hasta     v Hasta     v uestos % Desc Descuento     Total     Tipo                                                                                                    |                                 |
| 1 00 UND 0.00                                                                                                    |                                                                                                    | alleIndicador                   |
| Observaciones                                                                                                    | Nº Código                                                                                                    | Descripción                     |
| 🖳 Vista previa 🔍 Ermar 🔤 Sair                                                                                                    | Tote<br>IV4<br>Mor                                                                                                    | 1 MORA                          |
| 1.Para agregar una                                                                                                    |                                                                                                    |                                 |
| línea de detalle tiene                                                                                                    | Muouo                                                                                                    | 💼 Eliminar 📗 Ocultar columnas 🕞 |
| que hacer clic sobre                                                                                                    | <u>Nuevo</u>                                                                                                    |                                 |
|                                                                                                    |                                                                                                    |                                 |
| el boton <b>Nuevo</b>                                                                                                    |                                                                                                    |                                 |
|                                                                                                    |                                                                                                    |                                 |
|                                                                                                    |                                                                                                    |                                 |

2. Si el producto existe en mantenedor de el productos, solo tendrá que poner el código, de lo contrario, tendrá que llenar los campos solicitados

3. Con el botón **D.A** podrá llenar descripción una adicional del producto y también agregar hasta cuatro tipos de para el mismo producto

ACEPTA

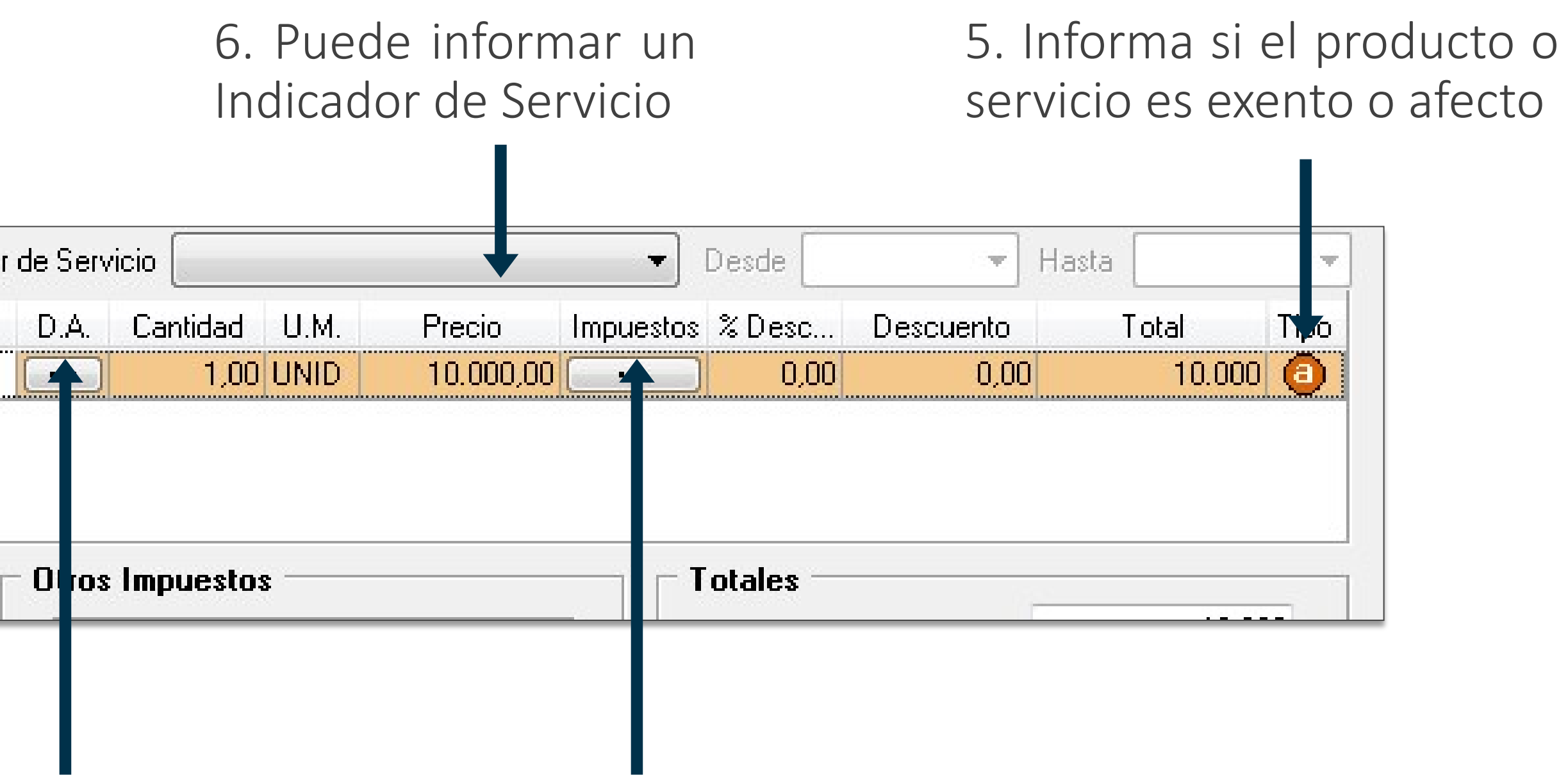

4. Con el Botón impuestos podrá agregar hasta dos impuestos adicionales por producto, así como también poder marcar el producto como Exento de I.V.A

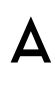

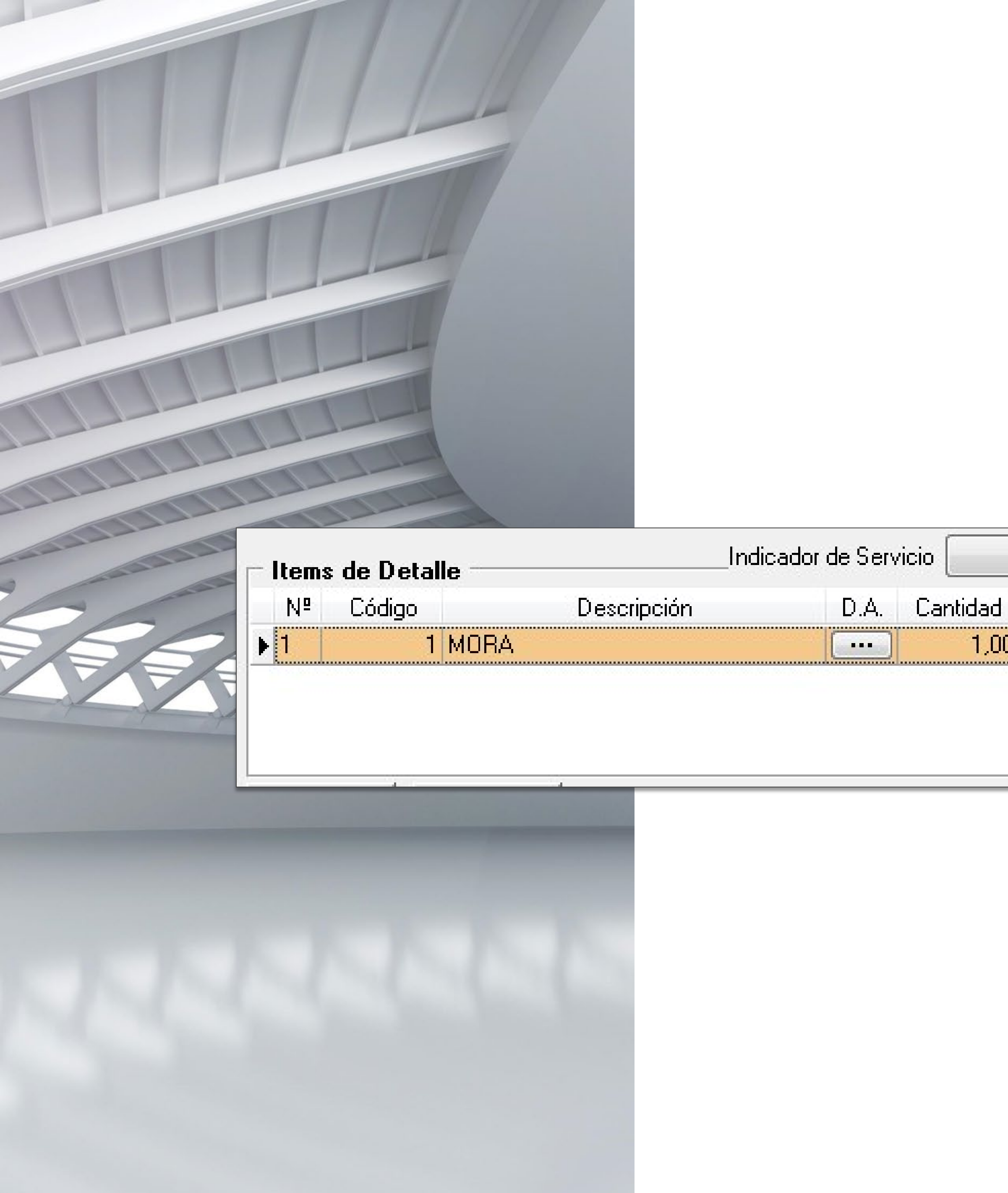

|      |           | •         | Desde 📃 | -         | Hasta 🦳 |      |
|------|-----------|-----------|---------|-----------|---------|------|
| U.M. | Precio    | Impuestos | % Desc  | Descuento | Total   | Tipo |
|      | 10.000,00 | ···· )    | 0,00    | 0,00      | 10.000  | e    |
|      |           | 1         |         |           |         |      |
|      |           |           |         |           |         |      |
|      |           |           |         |           |         |      |
|      |           |           |         |           |         |      |
|      |           |           |         |           |         |      |

Para comenzar haz clic en los tres puntos que están debajo de Impuestos

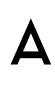

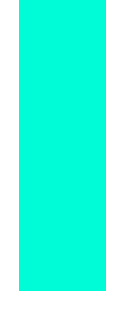

2. Si es Agente Retenedor de IVA, en esta sección puede seleccionar la retención de IVA.

Otros Impuestos Otros Impuestos Íte n Nº 1 Impuestos Cambio de Sujeto 10.000 Neto : Sel Código Nombre IVA de margen de comercialización 14 17 IVA ANTICIPADO FAENAMIENTO . 18 IVA ANTICIPADO CARNE 19 IVA ANTICIPADO HARINA 23 IMPUESTO ADICIONAL Art 37 Letr.. 24 DL 825/74, ART. 42, letra b) 25 DL 825/74, ART. 42, letra c) 26 DL 825/74, ART. 42, letra c) 27 DL 825/74, ART. 42, letra a) T 28 Impuesto específico diesel •

1. Puede seleccionar el Impuesto o Retención, máximo 2 por producto.

| The second                                                 |       |       |                                                                                                    |
|------------------------------------------------------------|-------|-------|----------------------------------------------------------------------------------------------------|
|                                                            |       |       |                                                                                                    |
|                                                            |       |       |                                                                                                    |
|                                                            |       |       |                                                                                                    |
|                                                            |       |       |                                                                                                    |
|                                                            |       |       |                                                                                                    |
| V Item No afecto o Exento de IVA                           |       |       |                                                                                                    |
| Descripción                                                | Tasa  | Monto | *                                                                                                    |
| Para Facturas de venta del contribuyente                   | 0,00  | D     |                                                                                                    |
| asa de 5% sobre Monto base faenamiento. Se registra        | 5,00  | 0     |                                                                                                    |
| asa de 5%. Se registra el monto de IVA anticipado co       | 5,00  | 0     | E                                                                                                    |
| asa de 12%. Se registra el monto de IVA anticipado c       | 12,00 | 0     |                                                                                                    |
| 'asa del 15% a) lartículos oro, platino, marfil. b) Joyas, | 15,00 | 0     |                                                                                                    |
| asa del 31,5% Licores, Piscos, whisky, aguardiente, y      | 31,50 | 0     |                                                                                                    |
| asa del 20,5% Vinos                                        | 20,50 | 0     |                                                                                                    |
| asa del 20,5% Cervezas y bebidas alcohólicas               | 20,50 | 0     |                                                                                                    |
| asa del 10% Bebidas analcohólicas y minerales              | 10,00 | 0     |                                                                                                    |
| ,5 UTM por m3. Traspasado al comprador por compra          | 0,00  | 0     | Ŧ                                                                                                    |
| m                                                          |       | E F   |                                                                                                    |
|                                                            | -     |       |                                                                                                    |
|                                                            |       |       | and the set of the set of the set |
| Monto Total seleccionado :                                 |       |       | 0                                                                                                    |

3. Puede indicar que el Producto/Servicio es No Afecto o Exento de IVA.

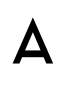

### LLENAR DEL PRO

|             |                    |             |                  |            |                 |           |         |           | ACI |
|-------------|--------------------|-------------|------------------|------------|-----------------|-----------|---------|-----------|-----|
| r da<br>Odl | <b>TOS</b><br>JCTO | O SER\      | VICIO            |            |                 |           |         |           |     |
|             |                    |             |                  |            |                 |           |         |           |     |
| - Items de  | e Detalle          | Indic       | ador de Servicio |            | - Desc          | ie 🗌      | - Hasta |           |     |
| Nº C        | ódigo              | Descripción | D.A. Cantidad    | U.M. Preci | o Impuestos % D | esc Descu | iento   | Total Tip |     |
|             | I MUHA             |             |                  |            |                 | 0,00      | 0,00    |           |     |

4. Informa si el producto o servicio es exento o afecto

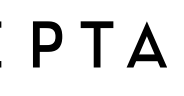

| - Item       | s de Detalle — | indicado                  | Puede a   |
|--------------|----------------|---------------------------|-----------|
| Nº           | Código         | Descripción               | Tueue s   |
| <b>)</b> 1   | Prod1 Prod     | icto 1                    | ocultar e |
|              |                |                           | columna   |
| 🙆 <u>N</u> u | ievo 📗 💼 Elir  | inar 🔲 🗖 Ocultar columnas | espacio   |

| Código   | Detalle                                                              | Cantidad               | Unid.  | P.Unitario    | Total     |
|----------|----------------------------------------------------------------------|------------------------|--------|---------------|-----------|
| Prod1    | Producto 1                                                           | BOLE <sup>1</sup> A ES | UND    | 100.000       | 100.00    |
|          | RA TODOSFACTURA GENERADA POR OUSTODIUM COM S.A. EXUA SU BOLETA ES 6  | ENEFICIO F             | ARA TO | DOSFACTURA    |           |
| USTONIUM | COM S A EXUX SU BOLETA ES SENERICIO PARA TIDOOS PACTURA GENERADA POR | DUSTON                 | M BBM  | E/A PXUA SE 1 | HOLETA ES |

| 🗆 Items de Detalle — | Indicado                 |  |
|----------------------|--------------------------|--|
| Nº Código            | Descripción              |  |
| ▶ 1 Serv1 Servi      | cio 1                    |  |
|                      |                          |  |
|                      |                          |  |
| 🔊 Nuevo 🛛 💼 Elin     | ninar 🔽 Ocultar columnas |  |
|                      |                          |  |

| Código    | Detalle Detalle                                                                           | Total   |
|-----------|-------------------------------------------------------------------------------------------|---------|
| Serv1 BEN | Servicio 1 A TODOS FACTURA GENERADA POR CUSTODIUM COM S A EXUA SU BOLETA ES BENERICIO PAR | 100.000 |
|           | TODOSFACTURA GENERADA POR OUSTODIUM.COM S.A. EXUA SU BOLETA ES BENEFICIO PARA TODOSFAC    |         |
|           | M S.A.EXIJA SU BOLETA ES BENEFICIO PARA TOBOS FACTURA GENERADA POR CUSTODIUM.COM S.A.EXIJ |         |
|           | FICIO PARA TODOS FACTURA GENERADA POR CUSTODIUN.COM S ALEXIJA SÚ BOLETA ES BENEFICIO PAR  |         |

seleccionar la siguiente opción para poder en la visualización/impresión del documento las as Cantidad – Unid. – P. Unitario Dejando más para la descripción de su Producto o Servicio.

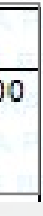

, puede ocultar las columnas de Cantidad, Unid. Y P. Unitario

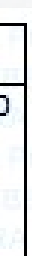

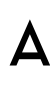

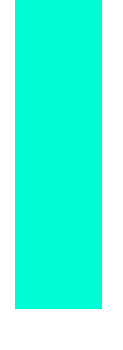

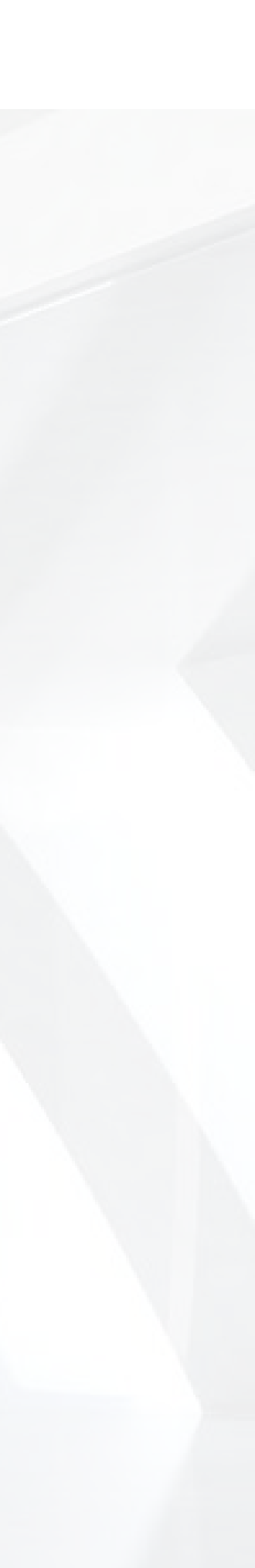

## TOTALES DEL DOCUMENTO

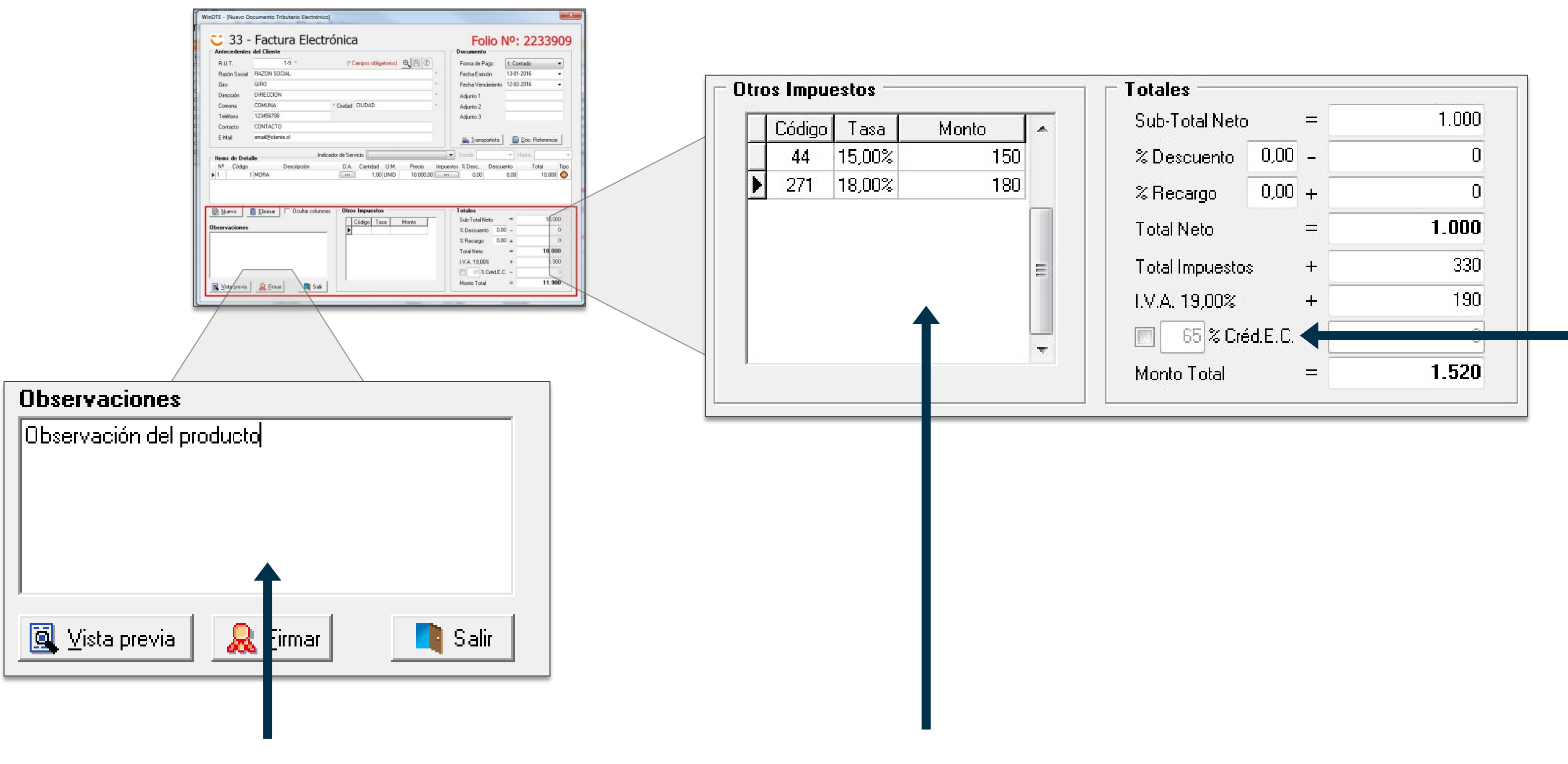

1. En este campo usted puede agregar una observaciones al documento.

2. Esta tabla totaliza los impuestos adicionales de los productos ingresados.

3. En esta zona se totalizan los productos y/o servicios ingresados y es posible ingresar otros totales como el descuento.

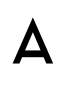

#### **PRE-VISUALIZAR** DTEs

Haga clic en Vista previa para pre-visualizar el documento

#### ACEPTA

| Image: Start and Start and Start an |                                                                                                    |                                                                                                    |
|----------------------------------------------------------------------------------------------------|----------------------------------------------------------------------------------------------------|----------------------------------------------------------------------------------------------------|
| Atri Grabar       Marrine       Marrie       Accenta         Solucion de Factura Electronica<br>Stgo       R.U.T.: 96.919.050-8       R.U.T.: 96.919.050-8         Barbardencia - Providencia - Providencia<br>Stgo       R.U.T.: 96.919.050-8       Nº 1         Licente       Empresa de ejemplo       R.U.T.: 96.919.050-8       Nº 1         Licente       Empresa de ejemplo       R.U.T.: 96.919.050-8       Nº 1         Licente       Empresa de ejemplo       Emitido: 27-ABR-2015       Nº 1         Lirence       Servica de ejemplo       Emitido: 27-ABR-2015       No 1         Lirence       Servica de ejemplo       Emitido: 27-ABR-2015       No 1         Lirence       Servica de ejemplo       Emitido: 27-ABR-2015       No 1         Lirence       Servica de ejemplo       Emitido: 27-ABR-2015       No 1         Lirence       Servica de ejemplo       Emitido: 27-ABR-2015       No 1         Lirence       Servica de ejemplo       Adjunto 3       No 1         Lirence       Servica de ejemplo       Servica de ejemplo       No 1         Lirence       Servica de ejemplo       Servica de ejemplo       No 1         Lirence       Servica de ejemplo       Servica de ejemplo       No 1         Lirence       Servica de ejemplo       <                                                                                                    | Vista previa<br>BrowserForm                                                                                                    | Salir                                                                                                    |
| VER COPIA CEDIBLE         Acepta<br>Solucion de Factura Electronica<br>Stgo         R.U.T.: 96,919,050-8         R.U.T.: 96,919,050-8         FAC TURA ELEC TRONICA<br>Nº 1         Nº 1         Cliente :: Empresa de ejemplo:<br>R.U.T. :: 90,919,020-8         Mura :: Sevidos de Facturacin Electronica<br>:: Sevidos de raduracin Electronica<br>:: Sevidos de raduracin Electroni                                          | 🗁 Abrir 🔚 Grabar 🃚 Imprimir 🛛 🖭 📷 😼 🛛 🥑 Acerca de                                                                                                    |                                                                                                    |
| Stgo<br>FACTURA ELECTRONICA<br>Nº 1<br>Liente: Empresa de ejempio:<br>RUT: 190,919.050-8<br>Giros Servicios de Facturacin Electronica Providencia 1760 piso 8<br>Comuna : Providencia 1760 piso 8<br>Comuna : Providencia 1760 piso 8<br>Citudad : Santiago<br>Código Detalle Comuna : Adjunto 2<br>Citudad : Santiago<br>Código Detalle Comuna : Adjunto 3<br>Código Prueba 1 0.000 10.000<br>prueba                                                                                                    | VER COPIA CEDIBLE Acepta Solucion de Factura Electronica Av Providencia - Providencia                                                                                 | R.U.T.: 96.919.050-8                                                                                                    |
| Cliente     Empresa de ejemplo     Emitido     27.4BR-2015       R.U.T.     96.919.050.8     Vence     27.4MX-2015       Ciro     Servicios de Facturacin Electronica     Pago     Contado       Dirección     Avenida Providencia 1760 piso 8     Adjunto 1     E       Cudad     Sentiago     Adjunto 3     E                                                                                                    | Stgo                                                                                                    | FACTURA ELECTRONICA                                                                                                    |
| S.L ORIENTE         Cliente :: Empresa de ejemplo       Emitido :: 27-ABR-2015         RU.T. :: 96.919.050-8       Vence :: 27-ABR-2015         Giro :: Servicios de Facturacin Electronica       Pago :: Contado         Dirección :: Avenida Providencia 1760 piso 8       Adjuinto 1 :         Comuna :: Providencia       Adjuinto 2 :         Ciudad :: Santiago       Adjuinto 3 :         Código        Detalle       Cantidad Unid P.Unitario Total         123       Prueba       1       und       10.000         prueba       1       und       10.000       10.000                                                                                                    |                                                                                                    |                                                                                                    |
| Código       Detalle       Cantidad       Unid.       P.Unitario       Total         123       Prueba<br>prueba       1       und       10.000       10.000                                                                                                    | Cliente: Empresa de ejemploR.U.T.: 96.919.050-8Giro: Servicios de Facturacin ElectronicaDirección: Avenida Providencia 1760 piso 8Comuna: ProvidenciaCiudad: Santiago | S.I.I ORIENTE<br>Emitido : 27-ABR-2015<br>Vence : 27-MAY-2015<br>Pago : Contado<br>Adjuinto 1 :<br>Adjunto 2 :<br>Adjunto 3 : |
| 123 Prueba<br>prueba                                                                                                    | Código Detalle                                                                                                    | Cantidad Unid. P.Unitario Total                                                                                               |
|                                                                                                    | 123 Prueba<br>prueba                                                                                                    | 1 und 10.000 10.000                                                                                                    |

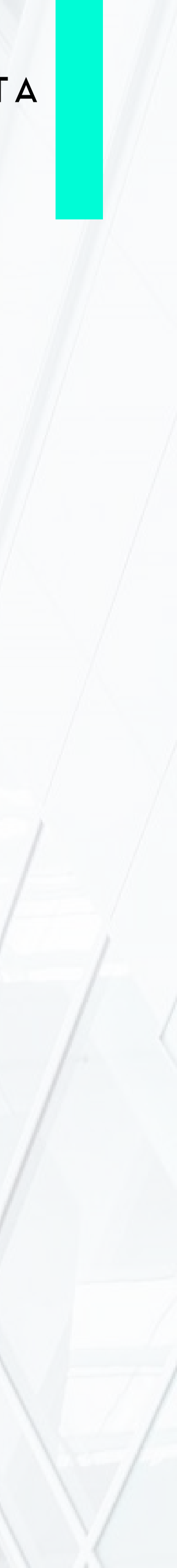

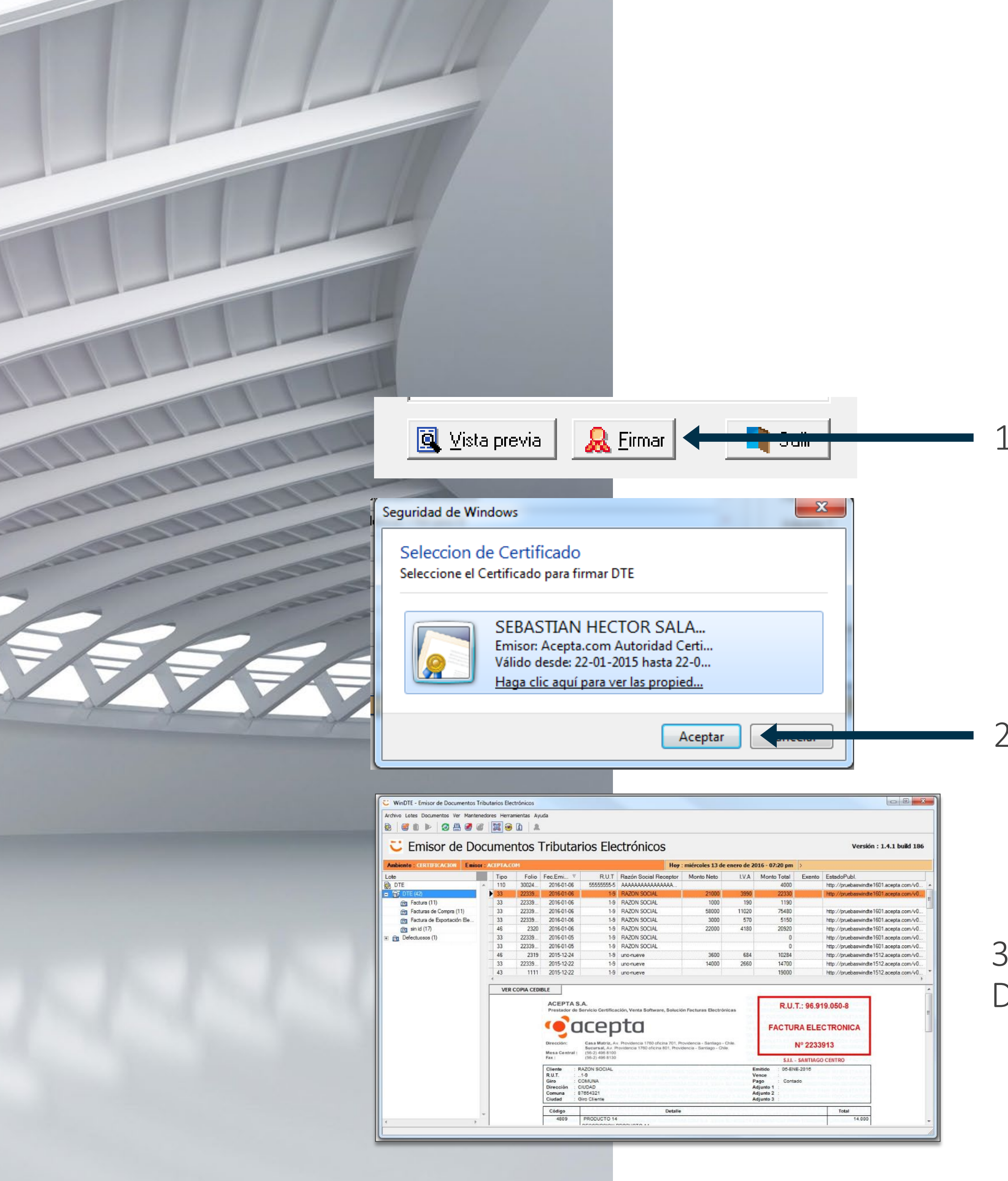

ΑСЕΡΤΑ

#### FIRMAR DTES

1. Haga clic en Firmar

2. Seleccione la firma electrónica y haga clic Aceptar

3. Se cargará el documento firmado en la lista de DTEs emitidos

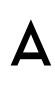

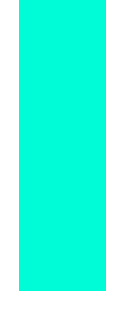

#### PUBLICAR DTES

1. Para enviar el DTE al SII y al receptor electrónico, haga clic con el botón derecho de su mouse sobre el documento.

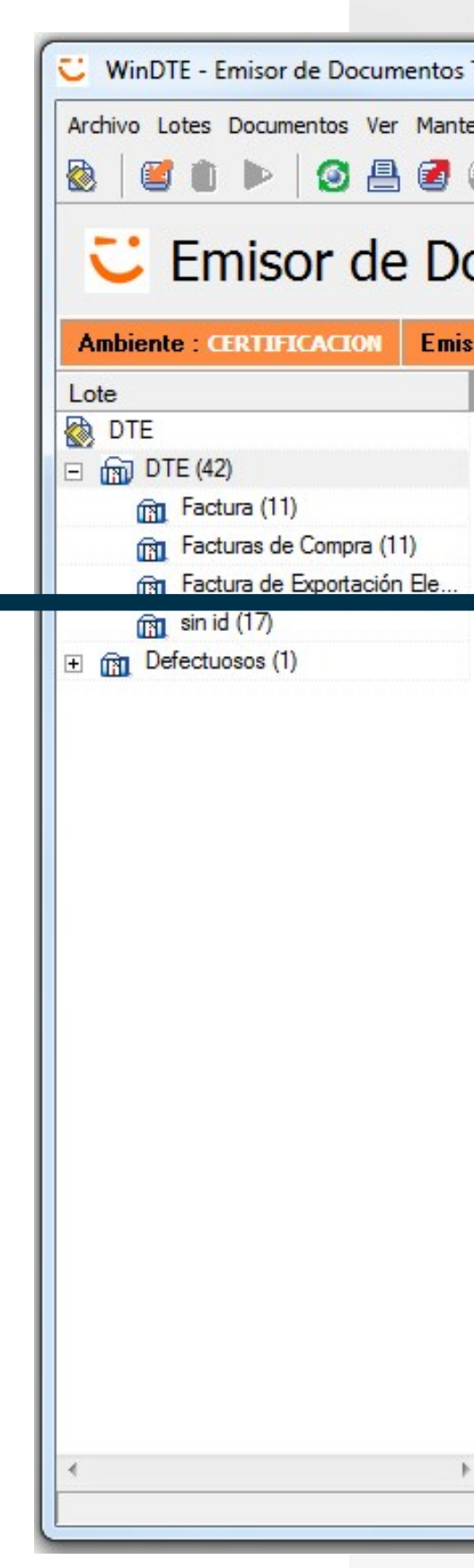

#### ACEPTA

| nei  | ntos -    | Tributar                                                                                                    | ios Ele                                                                                                    | ctrónicos                                                                                                    |                                                                                                    |                                                                        |                                                                                                    |                                                                          | Versión                               | 1 : 1.4.1 build 18 |
|------|-----------|----------------------------------------------------------------------------------------------------|----------------------------------------------------------------------------------------------------|----------------------------------------------------------------------------------------------------|----------------------------------------------------------------------------------------------------|------------------------------------------------------------------------|----------------------------------------------------------------------------------------------------|--------------------------------------------------------------------------|---------------------------------------|--------------------|
| PTAC | ом        | mbutui                                                                                                    |                                                                                                    | Hoy                                                                                                    | : miércoles 13 de e                                                                                                    | nero de 20                                                             | 16 - 07:23 pm                                                                                                    | > Public                                                                 | ar Documentos Sele                    | ccionados en Cusl  |
| Гіро | Folio     | Fec.Emisión                                                                                                    | R.U.T                                                                                                    | Razón Social Receptor                                                                                          | Monto Neto                                                                                                    | I.V.A                                                                  | Monto Total                                                                                                    | Exento                                                                   | EstadoPubl.                           |                    |
| 110  | 30024     | 2016-01-06                                                                                                    | 55555555-5                                                                                                    | AAAAAAAAAAAAAAAAAA                                                                                             |                                                                                                    |                                                                        | 4000                                                                                                    |                                                                          | http://pruebaswindte                  | 1601.acepta.com/v. |
| 33   | 157       | 2015-12-14                                                                                                    | 1-9                                                                                                    | uno-nueve                                                                                                    | 1000                                                                                                    | 190                                                                    | 1190                                                                                                    |                                                                          | http://pruebaswindte                  | 1512.acepta.com/v. |
| 33   | 158       | 2015-12-14                                                                                                    | 1-9                                                                                                    | uno-nueve                                                                                                    | 1000                                                                                                    | 190                                                                    | 1190                                                                                                    |                                                                          | http://pruebaswindte                  | 1512.acepta.com/v. |
| 33   | 159       | 2015-12-21                                                                                                    | 1-9                                                                                                    | uno-nueve                                                                                                    | 28350                                                                                                    | 5387                                                                   | 33737                                                                                                    |                                                                          | http://pruebaswindte                  | 1512.acepta.com/v. |
| 33   | 22339     | 2016-01-13                                                                                                    | 1-9                                                                                                    | RAZON SOCIAL                                                                                                   | 10000                                                                                                    | 1000                                                                   | 11000                                                                                                    |                                                                          |                                       |                    |
| 33   | 22339     | 2015-12-22                                                                                                    | <mark>1-</mark> 9                                                                                                    | uno-nueve                                                                                                    | xportar Selección a                                                                                                    | Excel                                                                  |                                                                                                    |                                                                          | http://pruebaswindte                  | 1512.acepta.com/v. |
| 33   | 22339     | 2016-01-05                                                                                                    | 1-9                                                                                                    | RAZON SOCIAL                                                                                                   | mprimir Document                                                                                                    | os Seleccion                                                           | ados                                                                                                    |                                                                          | http://pruebaswindte                  | 1601.acepta.com/v  |
| 33   | 22339     | 2016-01-05                                                                                                    | 1-9                                                                                                    | RAZON SOCIAL                                                                                                   | ublicar Documento                                                                                                    | s Seleccion                                                            | ados en Custod                                                                                                    | ium                                                                      | http://pruebaswindte                  | 1601.acepta.com/v. |
| 33   | 22339     | 2016-01-06                                                                                                    | 1-9                                                                                                    | RAZON SOCIAL                                                                                                   | juardar Como                                                                                                    |                                                                        |                                                                                                    |                                                                          | http://pruebaswindte                  | 1601.acepta.com/v  |
| 33   | 22339     | 2016-01-06                                                                                                    | 1-9                                                                                                    | RAZON SOCIAL                                                                                                   | ditar                                                                                                    |                                                                        |                                                                                                    |                                                                          |                                       |                    |
|      |           |                                                                                                    |                                                                                                    |                                                                                                    |                                                                                                    |                                                                        |                                                                                                    |                                                                          |                                       |                    |
|      | 22220     | 2010 01 00                                                                                                    | 10                                                                                                    |                                                                                                    | Copiar URL                                                                                                    |                                                                        |                                                                                                    |                                                                          | 1.0. 77 1 . 6                         | 1001 . /           |
| VER  | COPIA CED | IBLE                                                                                                    | 1.0                                                                                                    |                                                                                                    | Copiar URL<br>inviar URL por mail                                                                                            |                                                                        |                                                                                                    |                                                                          | 1                                     | 1001 . /           |
| VER  | COPIA CED | BLE<br>ACEPTA S.<br>Prestador de S<br>Orección:<br>Mesa Central :<br>Fax :                                                                                      | A.<br>Servicio Certifica<br>ICEC<br>Casa Matriz, Av<br>Sucursal, Av. P<br>(56-2) 496 8100<br>(56-2) 496 8130                                                                                | ción, Venta Software, Solucio<br>Dita                                                                          | Copiar URL<br>Inviar URL por mail<br><b>ón Facturas Electróni</b><br>rovidencia - Santiago - Ci<br>dencia - Santiago - Chile | TA E<br>DA F<br>DA F<br>DA F<br>JUA J<br>TA E<br>JUA J<br>TA E<br>DA F | R.U.<br>FACTU                                                                                                    | T.: 96.9<br>RA ELE<br>Nº 2233                                            | 19.050-8<br>CTRONICA<br>909           |                    |
| VER  | COPIA CED | BLE<br>ACEPTA S.<br>Prestador de S<br>Dirección:<br>Mesa Central :<br>Fax :                                                                                     | A.<br>Servicio Certifica<br>ICEC<br>Casa Matriz, Av<br>Sucursal, Av. P<br>(56-2) 496 8100<br>(56-2) 496 8130                                                                                | ción, Venta Software, Solució<br>DICO<br>Providencia 1760 oficina 701, Pr<br>ovidencia 1760 oficina 801, Provi | Copiar URL<br>inviar URL por mail<br>on Facturas Electrónio<br>rovidencia - Santiago - Ci<br>dencia - Santiago - Chile       |                                                                        | R.U.<br>FACTU                                                                                                    | T.: 96.9<br>RA ELE<br>Nº 2233                                            | 19.050-8<br>CTRONICA<br>909<br>DFASDF |                    |
| VER  | COPIA CED | BLE<br>ACEPTA S.<br>Prestador de S<br>Dirección:<br>Mesa Central :<br>Fax :<br>Cliente : R<br>R.U.T. :<br>Giro : G<br>Dirección : D<br>Comuna : C<br>Ciudad : C | A.<br>Servicio Certifica<br>ICEC<br>Casa Matriz, Av<br>Sucursal, Av. P<br>(56-2) 496 8100<br>(56-2) 496 8100<br>(56-2) 496 8130<br>AZON SOCIAL<br>1-9<br>BIRO<br>IRECCION<br>OMUNA<br>IUDAD | ción, Venta Software, Solució<br>DCC<br>Providencia 1760 oficina 701, Providencia 1760 oficina 801, Provi      | Copiar URL<br>inviar URL por mail<br>ón Facturas Electróni<br>rovidencia - Santiago - C<br>dencia - Santiago - Chile         |                                                                        | R.U.<br>FACTU<br>FACTU<br>S<br>mitido : 13-El<br>ence : 12-Fl<br>ago : Cont<br>djunto 1 :<br>djunto 2 :<br>djunto 3 : | T.: 96.9<br>RA ELE<br>Nº 2233<br>.I.I DFASD<br>NE-2016<br>EB-2016<br>ado | 19.050-8<br>CTRONICA<br>909           |                    |
| VER  | COPIA CED | BLE ACEPTA S. Prestador de S Prestador de S Dirección: Mesa Central : Fax : Cliente : R R.U.T. : Giro : G Dirección : D Comuna : C Ciudad : C Código            | A.<br>Bervicio Certifica<br>ICEC<br>Casa Matriz, Av<br>Sucursal, Av. P<br>(56-2) 496 8100<br>(56-2) 496 8100<br>(56-2) 496 8130<br>AZON SOCIAL<br>1-9<br>SIRO<br>IRECCION<br>OMUNA<br>IUDAD | ción, Venta Software, Solució<br>DICO<br>Providencia 1760 oficina 701, Pr<br>ovidencia 1760 oficina 801, Provi | Copiar URL<br>Inviar URL por mail<br>on Facturas Electrónio<br>rovidencia - Santiago - Ci<br>dencia - Santiago - Chile       |                                                                        | R.U.<br>FACTU<br>FACTU<br>S<br>mitido : 13-El<br>ence : 12-Fe<br>ago : Cont<br>djunto 1 :<br>djunto 2 :<br>djunto 3 : | T.: 96.9<br>RA ELE<br>Nº 2233<br>.I.I DFASD<br>NE-2016<br>EB-2018<br>ado | 19.050-8<br>CTRONICA<br>909<br>FASDF  |                    |

2. Seleccione la opción Publicar Documentos Seleccionados en Custodium

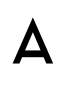

### PUBLICAR DTEs

| oy : | miércoles 13 de e | enero de 2 | 016 - 07:26 pm | >      |                                             |
|------|-------------------|------------|----------------|--------|---------------------------------------------|
| or   | Monto Neto        | I.V.A      | Monto Total    | Exento | EstadoPubl.                                 |
|      | 1000              | 190        | 1190           |        | http://pruebaswindte1512.acepta.com/v01/7D0 |
|      | 28350             | 5387       | 33737          | 1      | http://pruebaswindte1512.acepta.com/v01/BAE |
|      | 10000             | 1900       | 11900          |        | http://pruebaswindte1601.acepta.com/v01/C37 |
|      | 14000             | 0000       | 1/700          |        | Lu. //                                      |

3. Los DTES publicados muestran una URL generada en la columna Estado Publ.

| oy : miércoles 13 de enero de 2016 - 07:27 pm |            |       |             | >      |                                             |
|-----------------------------------------------|------------|-------|-------------|--------|---------------------------------------------|
| or                                            | Monto Neto | I.V.A | Monto Total | Exento | EstadoPubl.                                 |
| 1                                             | 10000      | 1900  | 11900       |        | http://pruebaswindte1601.acepta.com/v01/C37 |
|                                               | 14000      | 2660  | 14700       |        | h 🚰 Exportar Selección a Excel              |
|                                               |            |       | 0           |        | h 📑 Imprimir Documentos Seleccionados       |
|                                               |            |       | 0           |        | h 🧭 Publicar Documentos Seleccionados       |
|                                               | 21000      | 3990  | 22330       |        | h 🗖 Guardar Como                            |
|                                               | 1000       | 190   | 1190        |        | 🐨 Editar                                    |
|                                               | 58000      | 11020 | 75480       |        | h 🖹 Copiar URL                              |
|                                               | 3000       | 570   | 5150        |        | h 🖃 Envi VRL por mail                       |

4. Para verificar su almacenaje electrónico en Acepta copie la URL para luego pegarla en su navegador y visualizar el documento generado.

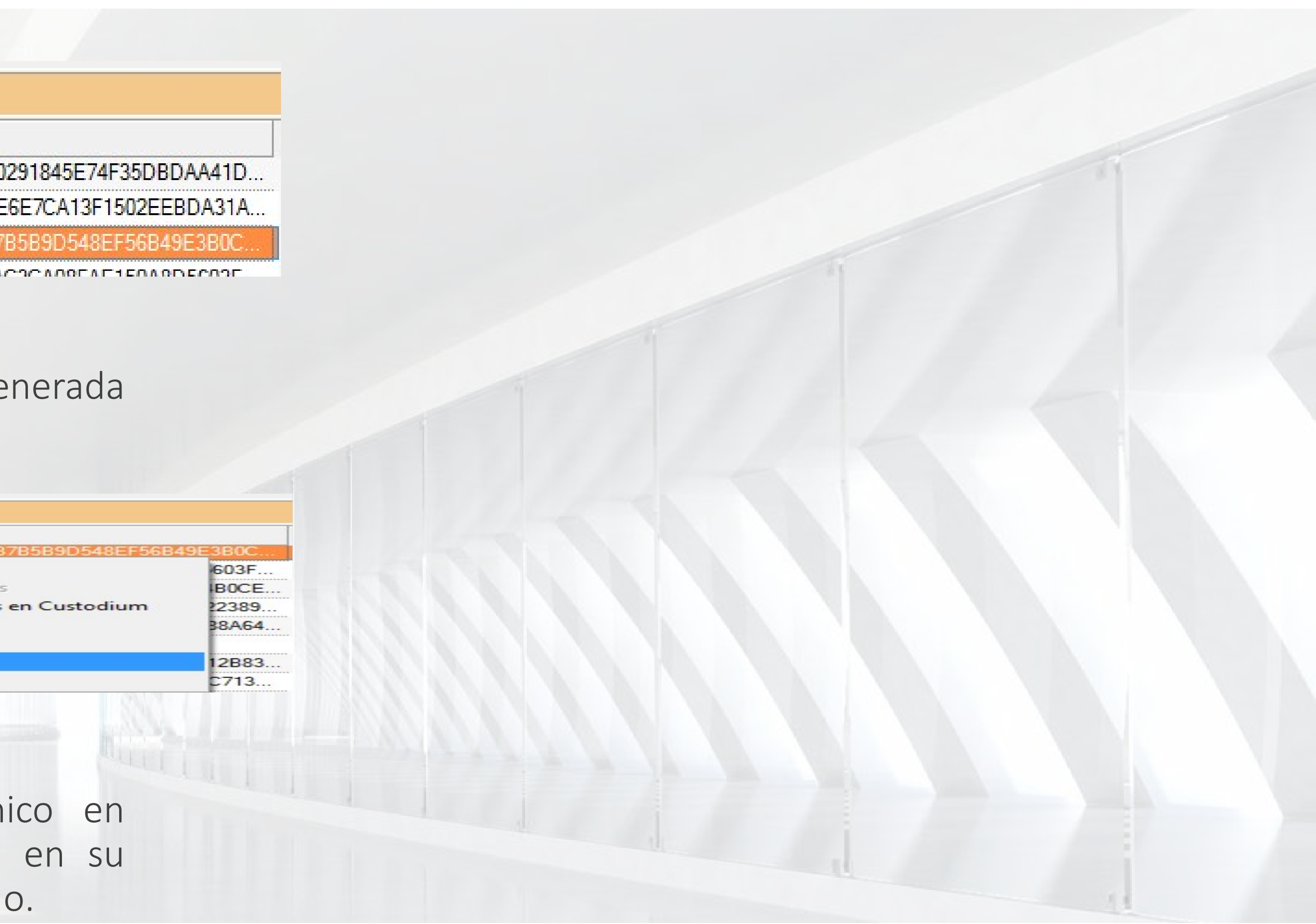

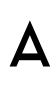

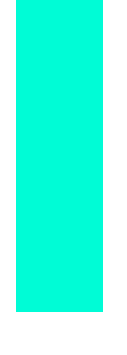

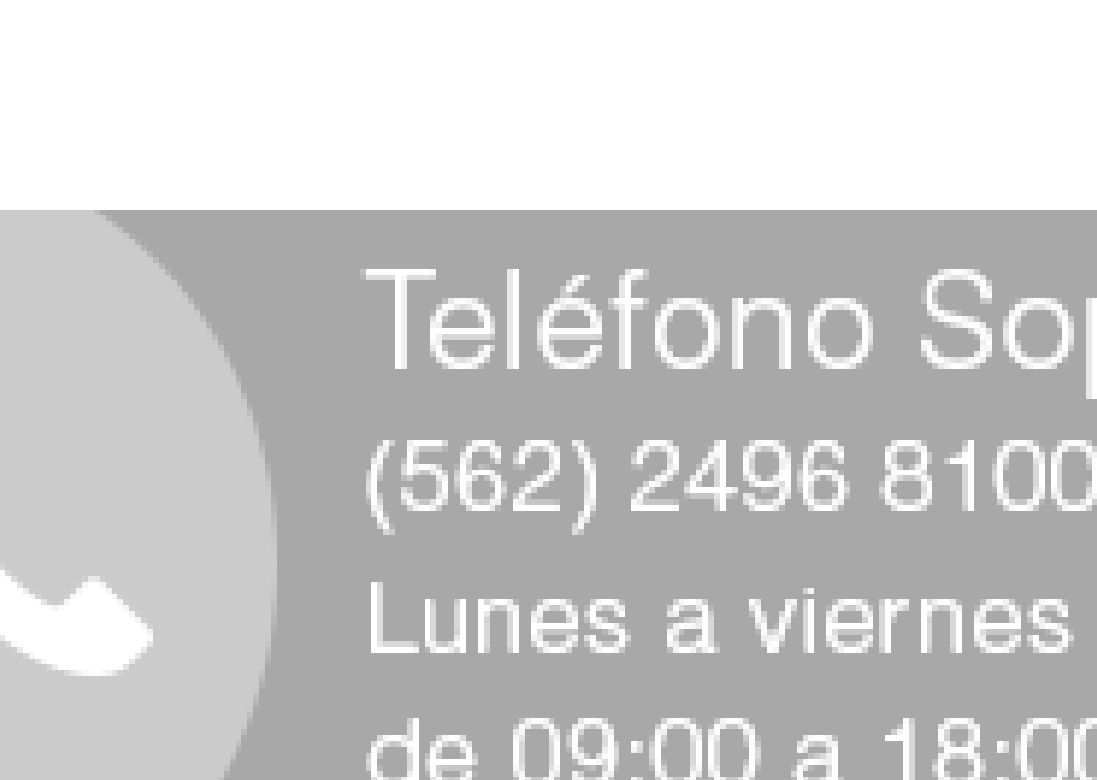

ACEPTA

#### CANALES DE SOPORTES

Teléfono Soporte (562) 2496 8100 (Opc. 2) de 09:00 a 18:00 hrs.

Formulario web: https://www.acepta.com/incidente/

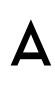

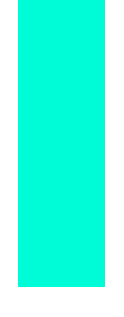

# GRACIAS

Ville a

Nat .

#### ACEPTA

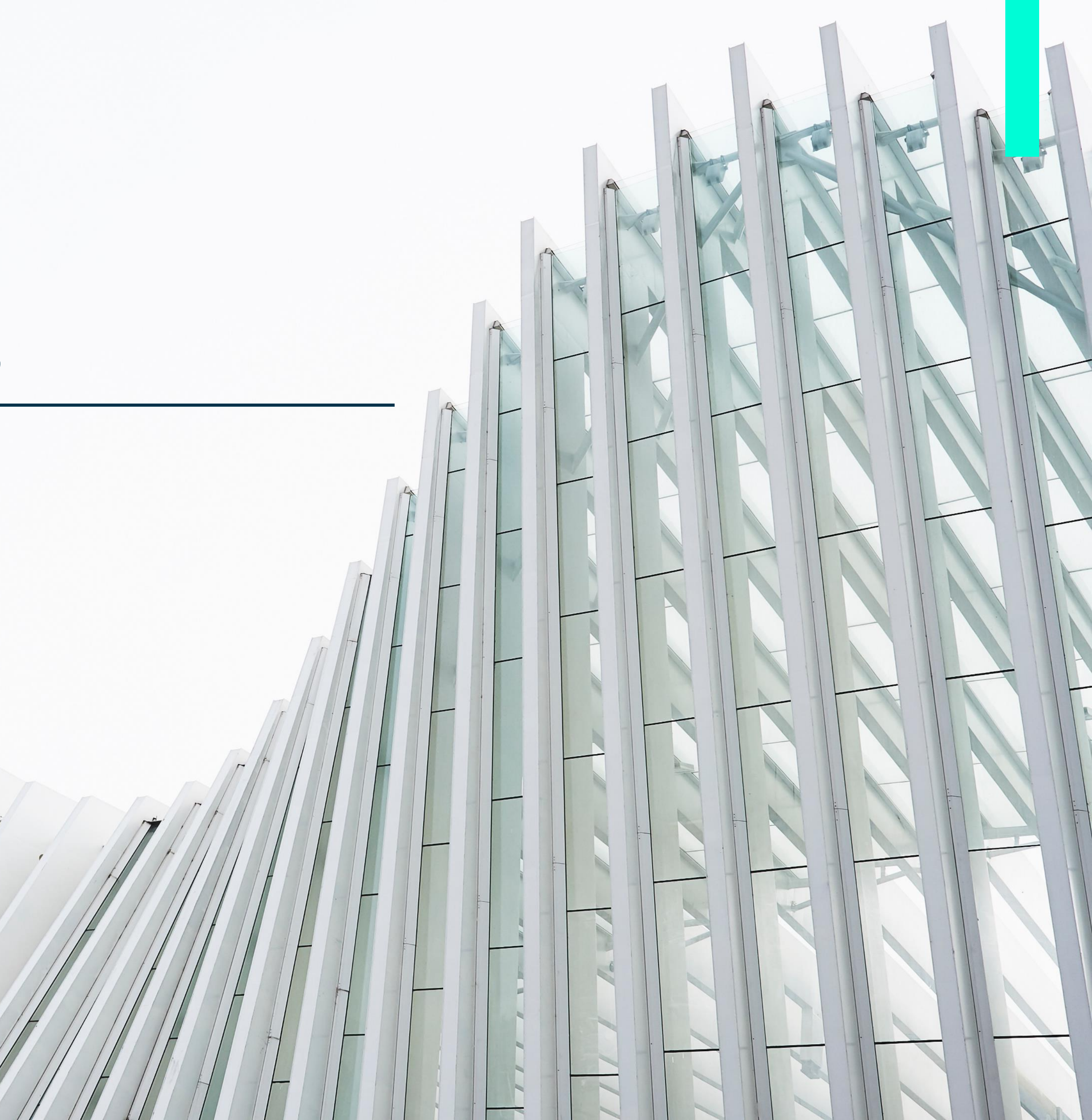